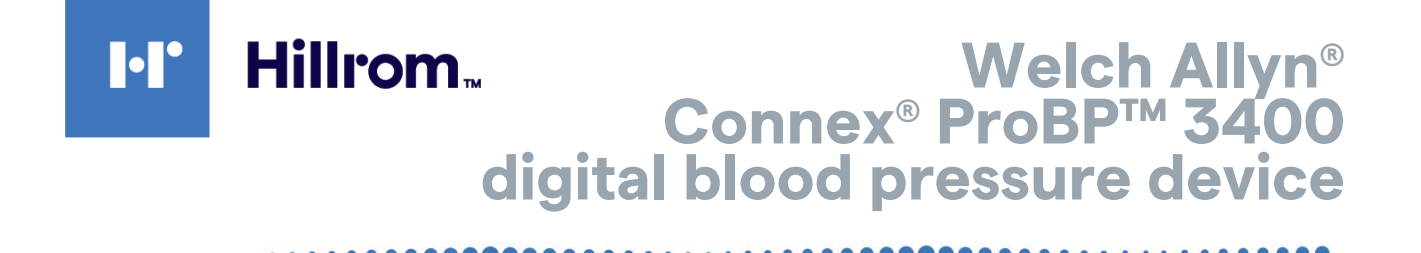

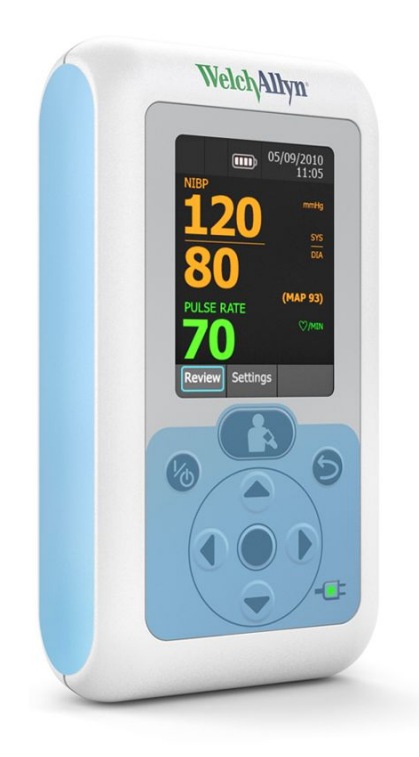

### **Service Manual**

Software version 1.04.XX

© 2021 Hillrom. All rights are reserved. To support the intended use of the product described in this publication, the purchaser of the product is permitted to copy this publication, for internal distribution only, from the media provided by Hillrom. No other use, reproduction, or distribution of this publication, or any part of it, is permitted without written permission from Hillrom.

Hillrom assumes no responsibility for any injury to anyone, or for any illegal or improper use of the product, that may result from failure to use this product in accordance with the instructions, cautions, warnings, or statement of intended use published in this manual.

Welch Allyn, SureBP Technology, and Welch Allyn FlexiPort are registered trademarks of Welch Allyn. The *Bluetooth*<sup>®</sup> word mark and logos are registered trademarks owned by *Bluetooth* SIG, Inc. and any use of such marks by Welch Allyn is under license.

Software in this product is Copyright 2021 Welch Allyn or its vendors. All rights are reserved. The software is protected by United States of America copyright laws and international treaty provisions applicable worldwide. Under such laws, the licensee is entitled to use the copy of the software incorporated with this instrument as intended in the operation of the product in which it is embedded. The software may not be copied, decompiled, reverse-engineered, disassembled, or otherwise reduced to human-perceivable form. This is not a sale of the software or any copy of the software; all right, title, and ownership of the software remain with Welch Allyn or its vendors.

For information about any Welch Allyn product, contact Hill-Rom Technical Support <u>http://www.hillrom.com/en/about-us/locations.html</u>.

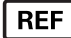

80016499 Ver. C, Revision date: 2021-04

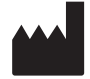

Welch Allyn, Inc. 4341 State Street Road Skaneateles Falls, NY 13153 USA hillrom.com

Welch Allyn, Inc. is a subsidiary of Hillrom Holdings, Inc. PATENTS hillrom.com/patents May be covered by one or more patents. See above Internet address.

The Hill-Rom companies are the proprietors of European, US, and other patents and pending patent applications.

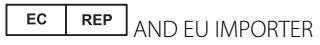

Welch Allyn Limited Navan Business Park, Dublin Road, Navan, County Meath, C15 AW22 Ireland

Authorized Australian Sponsor Welch Allyn Australia Pty. Ltd. Unit 4.01, 2-4 Lyonpark Road Macquarie Park, NSW 2113 Phone 1800 650 083

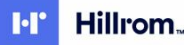

# Contents

| Symbols                                                       | 1  |
|---------------------------------------------------------------|----|
| Safety                                                        | 5  |
| Warnings and cautions                                         | 5  |
| General safety considerations                                 |    |
| Electrostatic discharge (ESD)                                 | 7  |
| Overview                                                      |    |
| Purpose and scope                                             |    |
| Technical support services                                    |    |
| Recommended service intervals                                 |    |
| Configuration options                                         |    |
| The Welch Allyn Service Tool                                  |    |
| Controls and indicators                                       | 17 |
| Connections                                                   |    |
|                                                               |    |
| Power-up sequence                                             |    |
| Troubleshooting                                               |    |
| Power                                                         |    |
| Display                                                       |    |
| Communication                                                 |    |
| NIBP                                                          |    |
| System errors                                                 |    |
| Disassembly and repair                                        |    |
| Required tools and equipment                                  |    |
| Disassemble the external housing                              |    |
| Separate the chassis assembly from the circuit board assembly |    |
| Disassemble the chassis assembly                              |    |
| Disassemble the circuit board assembly                        |    |
| Reassembly                                                    | 39 |
| Functional verification tests                                 | 43 |
| About the Welch Allyn Service Tool                            |    |
| Required equipment                                            |    |
| Test Bluetooth radio functionality                            |    |
| Service record                                                |    |

| Upgrades and licenses                           |    |
|-------------------------------------------------|----|
| Available upgrades and licenses                 |    |
| Field-replaceable units                         | 49 |
| External housing                                |    |
| Chassis and manifold assemblies                 |    |
| Circuit board assembly                          |    |
| Miscellaneous parts                             |    |
| Service tool                                    |    |
| Licenses                                        |    |
| Partners in Care service and support agreements |    |
| Service and repair training                     | 54 |
| Appendices                                      |    |
| Clean the device                                |    |
| Factory defaults                                |    |
| Disassembly and repair reference                |    |

# Symbols

### **Documentation symbols**

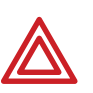

**Warning:** The warning statements in this manual identify conditions or practices that could lead to illness, injury, or death.

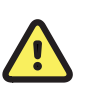

**Caution**: The caution statements in this manual identify conditions or practices that could result in damage to the equipment or other property, or loss of data.

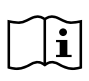

Consult operating instructions.

# Power symbols

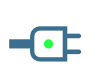

(green indicator) External power present, battery charged

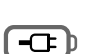

Battery charging

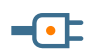

(amber indicator) External power present, battery is charging

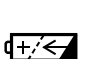

Rechargeable battery

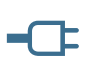

No external power present

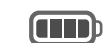

Battery charge level

### **Button symbols**

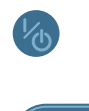

Power on/standby

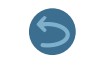

Return to previous screen

1

Bloo

Blood Pressure Start/Stop

Select

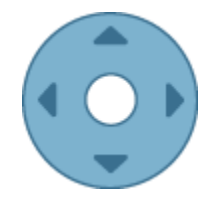

Navigation (Up, Down, Left, Right)

# Shipping, storing, and environment symbols

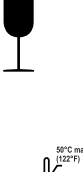

Fragile; handle with care

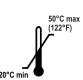

Temperature limits

Li-ion

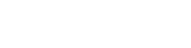

Relative humidity

limits

X

Recycle the product separate from other disposables

Lithium-ion battery

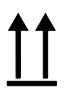

This end up

iu up

Recovery/Recyclable

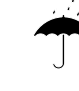

Keep dry

IPXØ

Equipment is not protected against the ingress of liquid

# **Connectivity symbols**

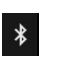

Bluetooth® wireless technology enabled

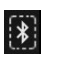

Miscellaneous symbols

**(()** 

Devices are connected via *Bluetooth* wireless technology

Wireless radio alert in Europe. European

Communities Class 1 radio equipment.

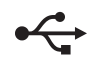

USB connection

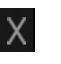

*Bluetooth* radio is disabled or not paired

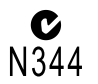

EMC Framework of Australia

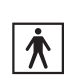

Type BF applied parts

Intertek

Intertek ETL listed

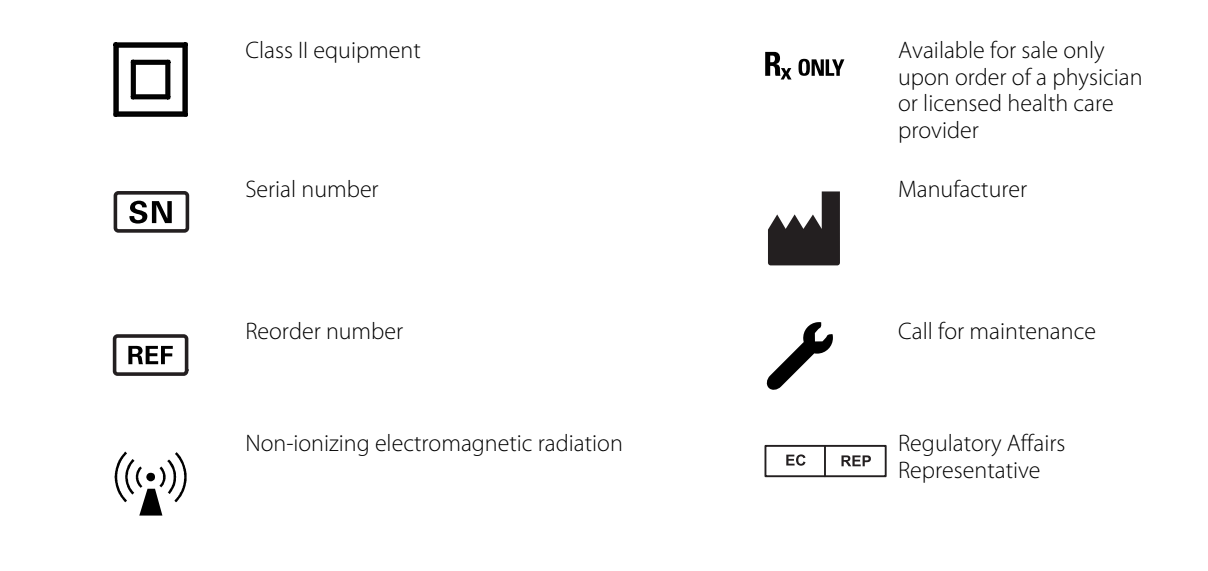

4 Symbols

### Safety

All users of this device must read and understand all safety information presented in this manual before using or repairing the device.

United States federal law restricts this device to sale, distribution, or use by or on the order of a licensed medical practitioner.

### Warnings and cautions

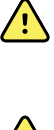

**WARNING** Fire and explosion hazard. Do not operate the device in the presence of a flammable anesthetic mixture with air, oxygen, or nitrous oxide; in oxygen-enriched environments; or in any other potentially explosive environment.

**WARNING** The device might not function properly if dropped or damaged. Do not use the device if you notice any signs of damage. Qualified service personnel must check any device that is dropped or damaged for proper operation before putting the device back into use.

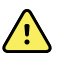

**WARNING** For proper patient electrical isolation and battery charging, use only the provided external power supply to charge the device.

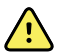

**WARNING** Electric shock hazard. Use the USB connector only to connect to devices complying with IEC 60601-1 or other IEC standards as appropriate to the device. The user is responsible for verifying that the system complies with the requirements of the system standard IEC 60601-1-1 if additional devices are connected to the ProBP 3400.

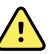

**WARNING** Inaccurate measurement risk. Dust and particle ingress can affect the accuracy of blood pressure measurements. Use the device in clean environments to ensure measurement accuracy. If you notice dust or lint accumulation on the blood pressure port, have the device inspected and cleaned by a qualified service technician.

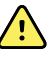

**WARNING** Electric shock hazard. Before cleaning the device, disconnect the power cord from the power source and the device. Ensure power transformer and wall plug assembly are dry before plugging into an outlet.

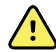

**WARNING** Take care to prevent water or other fluid from entering any connectors on the device, power transformer, and wall plug. Should this occur, dry the connectors with warm air. Check the accuracy of all operating functions.

**WARNING** Defective batteries can damage the device. If the battery shows any

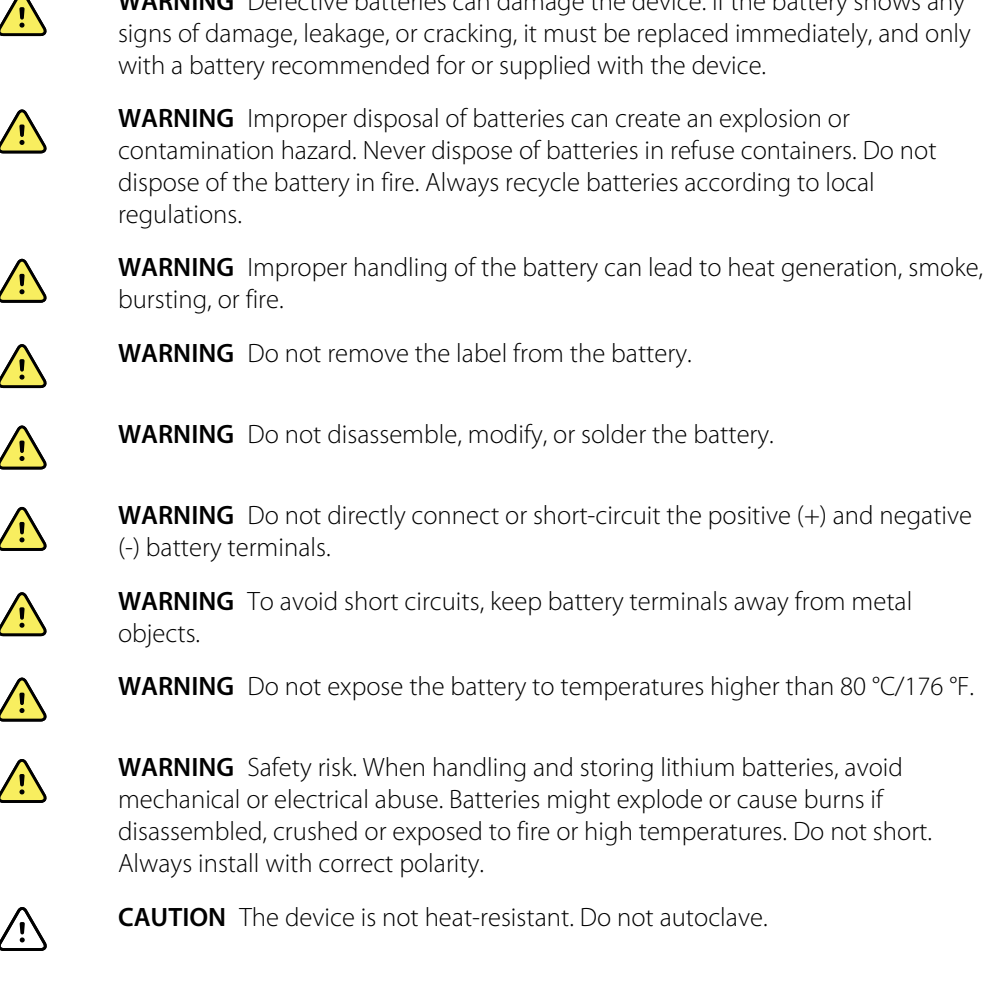

 $\triangle$ 

**CAUTION** To ensure that the device meets performance specifications, store and use the device in an environment that maintains the specified temperature and humidity ranges.

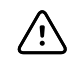

**CAUTION** Do not operate the device in the presence of magnetic resonance imaging (MRI) or hyperbaric chambers.

### General safety considerations

- If the device detects an unrecoverable problem, it displays an error message. For more information, see "Troubleshooting."
- To ensure patient safety, use only accessories recommended or supplied by Welch Allyn. Always use accessories according to your facility's standards and according to the manufacturer's recommendations and instructions. Always follow the manufacturer's directions for use.
- Welch Allyn recommends that only Welch Allyn service personnel or an authorized repair center perform warranty service, unless otherwise specified in a service agreement. Performing unauthorized service on a device that is within warranty will void the warranty.

### Electrostatic discharge (ESD)

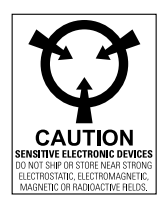

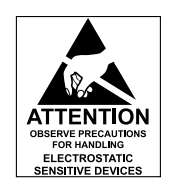

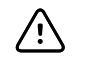

**CAUTION** Electrostatic discharge (ESD) can damage or destroy electronic components. Handle static-sensitive components only at a static-safe workstation.

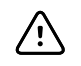

**CAUTION** Assume that all electrical and electronic components of the device are static-sensitive.

Electrostatic discharge is a sudden current flowing from a charged object to another object or to ground. Electrostatic charges can accumulate on common items such as foam drinking cups, cellophane tape, synthetic clothing, untreated foam packaging material, and untreated plastic bags and work folders, to name only a few.

Electronic components and assemblies, if not properly protected against ESD, can be permanently damaged or destroyed when near or in contact with electrostatically charged objects. When you handle components or assemblies that are not in protective bags and you are not sure whether they are static-sensitive, assume that they are static-sensitive and handle them accordingly.

- Perform all service procedures in a static-protected environment. Always use techniques and equipment designed to protect personnel and equipment from electrostatic discharge.
- Remove static-sensitive components and assemblies from their static-shielding bags only at static-safe workstations—a properly grounded table and grounded floor mat—and only when you are wearing a grounded wrist strap (with a resistor of at least 1 megohm in series) or other grounding device.
- Use only grounded tools when inserting, adjusting, or removing static-sensitive components and assemblies.
- Remove or insert static-sensitive components and assemblies only with device power turned off.
- Insert and seal static-sensitive components and assemblies into their original static-shielding bags before removing them from static-protected areas.
- Always test your ground strap, bench mat, conductive work surface, and ground cord before removing components and assemblies from their protective bags and before beginning any disassembly or assembly procedures.

### Overview

### Purpose and scope

This service manual is a reference for periodic preventive maintenance and corrective service procedures for the device. It is intended for use only by trained and qualified service personnel.

Corrective service is supported to the level of field-replaceable units. These include circuit-board assemblies and some subassemblies, case parts, and other parts.

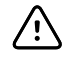

**CAUTION** No component-level repair of circuit boards and subassemblies is supported. Use only the repair procedures described in this manual.

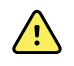

**WARNING** When performing a service procedure, follow the instructions exactly as presented in this manual. Failure to do so could damage the device, invalidate the product warranty, and lead to serious personal injury.

Find instructions for functional testing and performance verification in the Welch Allyn Service Tool help files.

Service work not described in this manual must be performed by qualified service personnel at the factory or at an authorized Welch Allyn service center.

For information about servicing any other product, see the service manual for that product.

#### **Related documents**

When using this manual, refer to the following:

- *Welch Allyn Connex ProBP 3400 Digital Blood Pressure Device Directions for Use* (part number 103701)
- Welch Allyn Service Tool CD (part number 103521)
- Welch Allyn Service Tool Installation and Configuration Guide (part number 103820)
- Welch Allyn website: www.welchallyn.com

### **Technical support services**

Welch Allyn offers the following technical support services:

- Telephone support
- Advance replacement equipment
- Service agreements
- Service training

- Replacement service parts
- Product service

For information on any of these services, call the Welch Allyn Service Center nearest you.

#### Advance replacement

When a device requires service by a Welch Allyn Service Center, Welch Allyn can provide an advance replacement device to minimize downtime. The replacement device will be shipped to you as soon as you request one and is yours to keep. After you receive it, you return your original device to Welch Allyn. Replacement devices are available at no cost for warranty repairs or as defined by a service agreement.

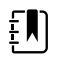

**NOTE** Welch Allyn reserves the right to charge for advance replacement if the repair is not covered under warranty or if the original device is not returned.

#### Service options

#### Partners in Care service agreements

While product warranties provide basic assurance of Welch Allyn hardware quality, they might not include the full range of services and support you need. Welch Allyn offers premium service and support through our *Partners in Care* program. Whether you service your own devices and require a minimum level of support or rely on us to service your device, Welch Allyn provides a program that will meet your needs. For more information, visit our website at <u>www.welchallyn.com</u> or call your sales representative.

#### Warranty service

All repairs on products under warranty must be performed or approved by Welch Allyn. Refer all warranty service to an authorized Welch Allyn Service Center. Obtain a Return Material Authorization (RMA) number for all returns to Welch Allyn.

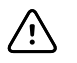

**CAUTION** Unauthorized repairs will void the product warranty.

#### Non-warranty service

Welch Allyn Service Centers support non-warranty repairs. Contact Welch Allyn Technical Support for pricing and service options.

Welch Allyn offers modular repair parts for sale to support non-warranty service. This service must be performed only by qualified end-user biomedical/clinical engineers using this service manual.

Service training for this product is available from Welch Allyn for biomedical/clinical engineers. For information, go to <a href="https://www.welchallyn.com/support/technical/monitoring\_suppt\_training.htm">www.welchallyn.com/support/technical/monitoring\_suppt\_training.htm</a>.

#### Repairs

A Welch Allyn Service Center must perform all repairs on products under warranty, unless you have purchased a Welch Allyn support agreement allowing you to service the device while under warranty.

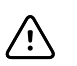

**CAUTION** Unauthorized repairs will void the product warranty.

Qualified service personnel or a Welch Allyn Service Center should repair products out of warranty.

If you are advised to return a product to Welch Allyn for repair or routine maintenance, schedule the repair with the service center nearest you.

#### Welch Allyn Technical Support

If you have a problem with the device that you cannot resolve, call the Welch Allyn Technical Support Center nearest you for assistance. A representative will assist you in troubleshooting the problem and will make every effort to solve the problem over the phone, potentially avoiding an unnecessary return.

If your product requires warranty, extended warranty, or non-warranty repair service, a Welch Allyn Technical Support representative will record all necessary information to issue an RMA number. The support representative will provide you with the address of the Welch Allyn Service Center to send your device to.

Technical support is available during local business hours.

#### **Returning products**

When returning a product to Welch Allyn for service, provide the following information:

- Product reference number and serial number. This information can be found on the product and serial number label on the bottom of the device.
- A complete return shipping address.
- A contact name and phone number.
- Any special shipping instructions.
- A purchase-order number or credit-card number if the product is not covered by a warranty or service agreement.
- A full description of the problem or service request.
- 1. Contact Welch Allyn and request an RMA number.

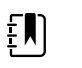

**NOTE** Welch Allyn does not accept returned products without an RMA.

- 2. Ship the device to Welch Allyn, observing these packing guidelines:
  - a. Remove from the package the battery, all hoses, connectors, cables, power cords, and other ancillary products and equipment, except those items that might be associated with the problem.

#### Recommendations for returning the lithium-ion battery

- Use ground transportation to return batteries.
- If returning multiple batteries, package each battery individually.
- Do not consolidate multiple batteries in a single package.

- Use packaging provided by Welch Allyn or the battery manufacturer.
- If traveling by air, do not pack a defective battery in checked or carry-on baggage.

#### Packaging

- If you return the battery with the device, remove the battery, seal the battery in an antistatic plastic bag, and place the battery in the position reserved for the battery in the original shipping carton near the device.
- If you return the battery separately, package the battery in the replacement battery's plastic bag and shipping box.

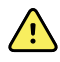

**WARNING** Safety risk. Do not ship any battery that has been physically damaged or shows signs of leakage unless you receive specific instructions which meet the requirements for the shipment of lithium batteries. Dispose of damaged or leaking batteries in an environmentally safe manner consistent with local regulations.

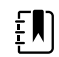

**NOTE** In the United States, the applicable regulations can be found in the Code of Federal Regulations (CFR). Refer to 49 CFR 173.185 for shipping lithium batteries by air or ground. Use 49 CFR 172.102 sections 29, 188, 189, A54, A55, A100, A101, A103, and A104 to find the special provisions for shipping lithium batteries.

b. Clean the device.

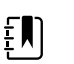

#### NOTE

To ensure safe receipt of your device by the service center and to expedite processing and return of the device to you, thoroughly clean all residues from the device before you ship it to Welch Allyn.

If a returned device is found to be contaminated with bodily fluids, it will be returned at the owner's expense. United States federal regulations prohibit the processing of any device contaminated with blood-borne pathogens. Welch Allyn thoroughly cleans all returned devices on receipt, but any device that cannot be adequately cleaned cannot be repaired.

- c. Put the device, enclosed in a plastic bag **with a packing list**, into the original shipping carton with the original packing materials or into another appropriate shipping carton.
- d. Put a copy of the Welch Allyn RMA in the shipping carton.
- e. Write the Welch Allyn RMA number with the Welch Allyn address on the outside of the shipping carton.

### **Recommended service intervals**

To confirm that the device is functioning within the design specifications, perform periodic service using the Welch Allyn Service Tool as indicated in the following table.

| Component | Service interval | Service procedure                                                    |
|-----------|------------------|----------------------------------------------------------------------|
| Device    | Annually         | Calibration check using the Silver-level<br>Welch Allyn Service Tool |

Use the Gold-level Welch Allyn Service Tool to perform a complete functional verification and calibration of the device whenever any of the following conditions exist:

- Based on the calibration check, the device does not meet specifications
- The device has been dropped or otherwise damaged
- The device is malfunctioning
- The case has been opened
- A part has been replaced

For details on performing the functional verification, see the section on functional verification.

#### Maintenance

For device maintenance information, see the directions for use. Covered topics include the following:

- Changing the battery
- Inspecting and cleaning the device and accessories

### **Configuration options**

The device is available in the configurations shown in the table below. The model-number suffix, denoted by an asterisk (\*), indicates the power cord packaged with the device. Available suffixes are listed after the configuration table.

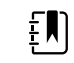

**NOTE** For more configuration options, including approved accessories, see the directions for use.

| Model    | Standard BP | SureBP | Bluetooth    | Mounting configuration |
|----------|-------------|--------|--------------|------------------------|
| 34BFHT-* |             | 1      | 1            | Handheld               |
| 34BFWT-* |             | 1      | $\checkmark$ | Wall mounted           |
| 34BFST-* |             | 1      | $\checkmark$ | Mobile stand           |
| 34XFHT-* |             | 1      |              | Handheld               |
| 34XFWT-* |             | 1      |              | Wall mounted           |
| 34XFST-* |             | 1      |              | Mobile stand           |
| 34BXHT-* | 1           |        | 1            | Handheld               |

| Model    | Standard BP  | SureBP | Bluetooth    | Mounting configuration |
|----------|--------------|--------|--------------|------------------------|
| 34BXWT-* | $\checkmark$ |        | $\checkmark$ | Wall mounted           |
| 34BXST-* | $\checkmark$ |        | $\checkmark$ | Mobile stand           |
| 34XXHT-* | $\checkmark$ |        |              | Handheld               |
| 34XXWT-* | $\checkmark$ |        |              | Wall mounted           |
| 34XXST-* | $\checkmark$ |        |              | Mobile stand           |

Region codes, as indicated by the asterisk (\*), include the following:

| Code | Region                            |
|------|-----------------------------------|
| 6    | Australia/New Zealand             |
| С    | China                             |
| 2    | Europe                            |
| J    | Japan (mobile stand version only) |
| В    | North America                     |
| 7    | South Africa                      |
| 4    | United Kingdom                    |

### The Welch Allyn Service Tool

The Welch Allyn Service Tool is available in the following editions:

- Silver: Accompanies your device.
- **Gold**: Required to perform functional verification and calibration. This edition requires an additional license. For more information about acquiring this license, contact Welch Allyn.

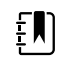

**NOTE** To qualify for the Gold license, you must attend the Welch Allyn technical training course or complete online training for the product.

Clinicians and technical service personnel can use the service tool to manage and maintain supported Welch Allyn products. You can use the service tool to do the following:

- **Review device information**. When connected to the device, the service tool lists installed modules, installed firmware and hardware versions, warranty and repair information, status, and usage history.
- **Receive notifications when periodic maintenance is needed**. The service tool can help you manage and maintain your entire inventory of supported Welch Allyn products. Through the remote service function, the service tool can connect to Welch Allyn Customer Service. With

this functionality you can automatically receive firmware updates and feature upgrades for your supported products, including software upgrades for the service tool.

- **Install updates and upgrades**. The service tool can read the firmware version for each module and check for available updates or upgrades.
- Create a work list. The work list provides information about service actions—referred to as work orders—that are waiting for you to perform on your maintained devices. Work orders may include periodic calibrations, upgrades, or license installations.
- Schedule periodic maintenance. You can use the service tool to set the service interval for each maintained device.
- View and save logs. You can download and save log files from the device for analysis to help diagnose and identify reported issues.
- **Create user accounts**. Administrators can create user accounts and set permission levels to control access to the features, allowing one group to perform administrative tasks and another to perform service tasks. Restricting access prevents the service tool from being used to make unauthorized changes on a connected device.
- **Perform calibration check**. You can use the service tool to test the system to ensure that its performance meets calibration specifications. A calibration check is required to meet the periodic maintenance requirements.
- **Perform functional verification and calibration**. The service tool can check any system requiring calibration and, if necessary, calibrate the device to match the design specifications. This feature is not supported for all products and requires the service tool, Gold edition, for each supported product.
- **Recover devices**. In the rare case where a device can no longer boot because of corrupted firmware, the service tool can connect the device to Welch Allyn Technical Support to reinstall the firmware.
- Extensible. The device accepts new plug-ins to support future Welch Allyn products.

Some of these features are enabled for any user (Silver edition). Others require special user account privileges or a Welch Allyn service contract (Gold edition). If you require Gold-level support for a Welch Allyn product, contact Welch Allyn Technical Support.

# **Controls and indicators**

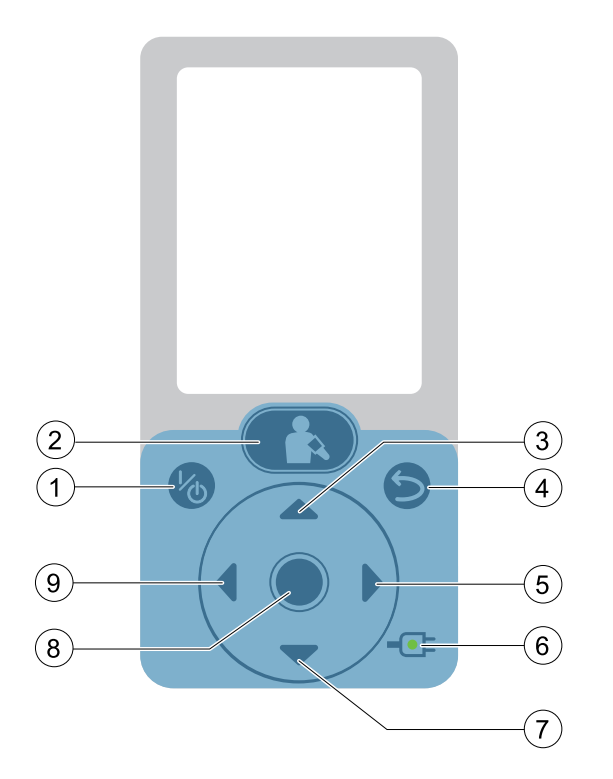

- 1. **Power on/standby** button: controls power to the device.
- 2. **Blood Pressure Start/Stop** button: initiates a new blood pressure cycle from the Home screen. Pressing again aborts an active blood pressure measurement. This button returns user to the Home screen from any other screen on the device.
- 3. **Up navigation** button: highlights the previous option in the Display window or increases numeric values.
- 4. **Return** button: returns the user to the previous screen.
- 5. **Right navigation** button: highlights the Settings tab in the Display window or highlights options to the right.
- 6. **Charging** LED: indicates when device is connected to external power and battery charging state.
- 7. **Down navigation** button: highlights the next option in the Display window or decreases numeric values.
- 8. Select button: selects list item that has been highlighted.
- 9. **Left navigation** button: highlights the Review tab in the Display window or highlights options to the left.

# Connections

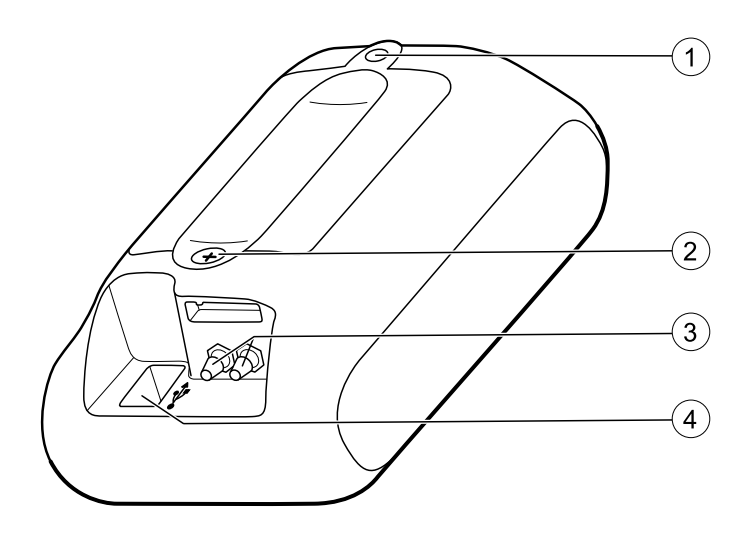

- 1. Mounting connection
- 2. Battery door screw
- 3. Blood pressure hose connection port
- 4. USB/external power cord connection port

### Power-up sequence

The device performs a power-on self-test (POST) each time it is powered on. During power-up, the device performs a comprehensive self-test of the software. If software testing is successful, the device then tests internal hardware. If all tests are successful, the device completes power-up and the Home screen appears.

To perform the POST:

- 1. Insert a fully charged battery into the device.
- 2. Power on the device.
- 3. Confirm the following:
  - a. The backlight turns on.
  - b. The Welch Allyn startup screen appears, and the product line logo appears at the bottom of the screen.
  - c. The Home screen appears.

If the internal self-test is successful, the device shows its normal functions with all values blank, and the device is ready for operation. If a system error is detected, the device becomes inactive until you press the power button or until the device shuts down automatically. The device displays a system fault message that contains a wrench icon and a system fault code to aid service personnel and engineers in diagnosing the problem.

# Troubleshooting

This section lists symptoms that you might observe, possible causes, and suggested actions that might eliminate the problem. These tables can help you diagnose and fix a problem. They do not replace basic troubleshooting skills. You must still trace the source of the problem to the board or module level to decide the best course of action. Welch Allyn does not support component-level repair to the board or module. For available replacement parts, see "Field-replaceable units."

The Welch Allyn Service Tool enables you to access the error log for this device. The error log contains diagnostic information in the form of text string errors. You can find descriptions of the text string errors in the service tool Help files, along with potential corrective actions that do not require device disassembly. If these corrective actions do not solve the problem, reference the observed behavior in the tables below.

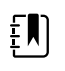

**NOTE** Numeric error codes displayed alongside the text string errors are for engineering evaluation purposes. These codes are not intended for diagnostic use.

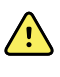

**WARNING** Do not perform troubleshooting on a device that is emitting smoke or exhibits other signs of excessive overheating. Disconnect the device from AC power and call Welch Allyn Technical Support immediately.

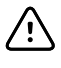

**CAUTION** Replace parts, components, or accessories only with parts supplied or approved by Welch Allyn. The use of any other parts can lead to inferior device performance and will void the product warranty.

### Power

| Symptom                      | Possible cause                   | Suggested action                                                                                                    |
|------------------------------|----------------------------------|----------------------------------------------------------------------------------------------------|
| The device does not power on | The battery is depleted          | Plug in the device and allow the battery to fully charge.                                                                                                    |
|                              | The battery is defective         | Replace the battery with a fully charged battery.                                                                                                    |
|                              | An internal connection is faulty | Verify that the battery contact<br>harness is not damaged, is<br>installed with the correct<br>polarity, and is securely<br>connected to J2 on the main<br>board. |

| Symptom                                        | Possible cause                   | Suggested action                                                                                                    |
|------------------------------------------------|----------------------------------|----------------------------------------------------------------------------------------------------|
|                                                |                                  | Verify that the flex cable is securely installed in J5 on the main board.                                                                                         |
|                                                | The key panel is defective       | Replace the front housing.                                                                                                    |
|                                                | The main board is defective      | Replace the main board.                                                                                                    |
| The battery does not charge or run time is low | The battery is defective         | Verify all external connections<br>and allow the battery to<br>charge for 6 hours. If the<br>problem persists, replace the<br>battery.                            |
|                                                | An internal connection is faulty | Verify that the battery contact<br>harness is not damaged, is<br>installed with the correct<br>polarity, and is securely<br>connected to J2 on the main<br>board. |
|                                                | The main board is defective      | Replace the main board.                                                                                                    |

# Display

| Symptom                                                     | Possible cause        | Suggested action        |
|-------------------------------------------------------------|-----------------------|-------------------------|
| The display is blank or cracked, or the backlight is not on | The display is faulty | Replace the main board. |

# Communication

| Symptom                                   | Possible cause                   | Suggested action                                                                                                    |
|-------------------------------------------|----------------------------------|----------------------------------------------------------------------------------------------------|
| A button does not respond correctly       | An internal connection is faulty | Verify that the flex cable is securely installed in J5 on the main board.                                                                         |
|                                           | The key panel is defective       | Replace the front housing.                                                                                                    |
|                                           | The main board is defective      | Replace the main board.                                                                                                    |
| Cannot communicate via the USB connection | The device is off                | Verify that the device is powered on.                                                                                                    |
|                                           | The USB cable is faulty          | Replace the USB cable.                                                                                                    |
|                                           | Incorrect PC configuration       | Test the connection by<br>connecting the device to a PC<br>running the service tool. Verify<br>that the service tool is<br>configured properly to |

| Symptom                                                | Possible cause              | Suggested action                                                                                                    |
|--------------------------------------------------------|-----------------------------|----------------------------------------------------------------------------------------------------|
|                                                        |                             | communicate with the device.<br>See the service tool help files<br>for more information.                                                   |
|                                                        | The main board is defective | Replace the main board.                                                                                                    |
| Cannot communicate via the <i>Bluetooth</i> connection | Various causes              | See the device directions for<br>use for <i>Bluetooth</i><br>troubleshooting information<br>before replacing modules<br>within the device. |
|                                                        | The main board is defective | Replace the main board.                                                                                                    |

### NIBP

| Symptom                                                         | Possible cause                                                    | Suggested action                                                                                      |
|-----------------------------------------------------------------|-------------------------------------------------------------------|----------------------------------------------------------------------------------------------------|
| The cuff does not inflate, the                                  | An external connection or accessory is faulty                     | Verify all external connections.                                                                      |
| blood pressure readings, or the device displays persistent NIBP |                                                                   | Replace NIBP tubing and cuff.                                                                         |
| errors                                                          | An internal connection is faulty                                  | Verify that the manifold<br>assembly is properly<br>connected to the pump,<br>valves, and transducer. |
|                                                                 |                                                                   | Verify that the dump valve<br>cable is securely connected to<br>J10 on the main board.                |
|                                                                 |                                                                   | Verify that the pump cable is securely connected to J80 on the blood pressure board.                  |
|                                                                 | There is an air leak in the system, or the air filter is occluded | Replace the manifold assembly.                                                                        |
|                                                                 | The pump is defective                                             | Replace the pump.                                                                                     |
|                                                                 | The blood pressure board is defective                             | Replace the blood pressure board.                                                                     |
|                                                                 | The main board is defective                                       | Replace the main board.                                                                               |
| The cuff deflates too slowly                                    | An occlusion in the system is blocking the valves                 | Replace the manifold assembly.                                                                        |
|                                                                 | The blood pressure board is defective                             | Replace the blood pressure board.                                                                     |
|                                                                 | The main board is defective                                       | Replace the main board.                                                                               |

### System errors

| Symptom  | Possible cause                 | Suggested action                                                                                      |
|----------|--------------------------------|----------------------------------------------------------------------------------------------------|
| #0000001 | A system EEPROM error occurred | Cycle the device power.                                                                               |
|          |                                | Replace the main board.                                                                               |
| #0000002 | A ModF error occurred          | Cycle the device power.                                                                               |
|          |                                | Verify that J22 on the blood<br>pressure board and J1 on the<br>main board are properly<br>connected. |
|          |                                | Replace the blood pressure board.                                                                     |
|          |                                | Replace the main board.                                                                               |

# **Disassembly and repair**

These procedures provide instructions for device disassembly and board removal. Except where otherwise noted, the assembly procedure is the reverse of the disassembly procedure.

An exploded view of the assembly precedes disassembly instructions, with callouts referencing the parts.

Each part's disassembly instructions might include one or both of the following:

- Reassembly notes: This contains information specific to reassembly not addressed in the disassembly instructions.
- When replacing the component: This contains information specific to installing a replacement part.

For information about screws or connectors used in the device, see "Screws" and "Connectors" in the appendices.

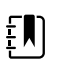

#### NOTE

After performing any of these procedures and before returning the device to service, you must use the service tool, Gold edition, to complete the full suite of functional tests to ensure that all systems are operating within the design specifications. For more information about these tests and the service tool, see "Functional verification and calibration."

If you do not have the service tool, contact Welch Allyn Technical Support.

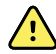

**WARNING** Electrical shock hazard. Disconnect AC power before opening the device. Disconnect and remove the battery before proceeding with disassembly. Failure to do this can cause serious personal injury and damage to the device.

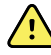

**WARNING** Risk of fire, explosion and burns. Do not short-circuit, crush, incinerate, or disassemble the battery.

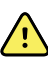

**WARNING** Safety risk. Do not attempt to service the device when the device is connected to a patient.

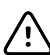

**CAUTION** Before disassembling the device, disconnect the AC power cord and any attached accessories.

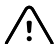

**CAUTION** Perform all repair procedures at a static-protected station.

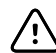

**CAUTION** When the device case is opened, regard all parts as extremely fragile. Execute all procedure steps with care and precision.

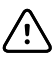

**CAUTION** Always protect the LCD. When the main board is outside of the device case, never rest the board on the LCD.

**CAUTION** Observe screw torque specifications, especially with screws that secure directly into plastic standoffs.

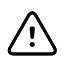

 $\underline{\wedge}$ 

**CAUTION** To avoid mismatching screws and holes, keep the screws for each piece with that piece as you remove modules and circuit assemblies.

# Required tools and equipment

- #1 Phillips bit
- Torx T10 bit
- Torque driver calibrated for 3.0 in-lb ±0.5 in-lb
- Torque driver calibrated for 4.0 in-lb ±0.5 in-lb
- Torque driver calibrated for 6.0 in-lb ±0.5 in-lb
- Needlenose pliers
- Tweezers
- Spudger/nylon probe

### Disassemble the external housing

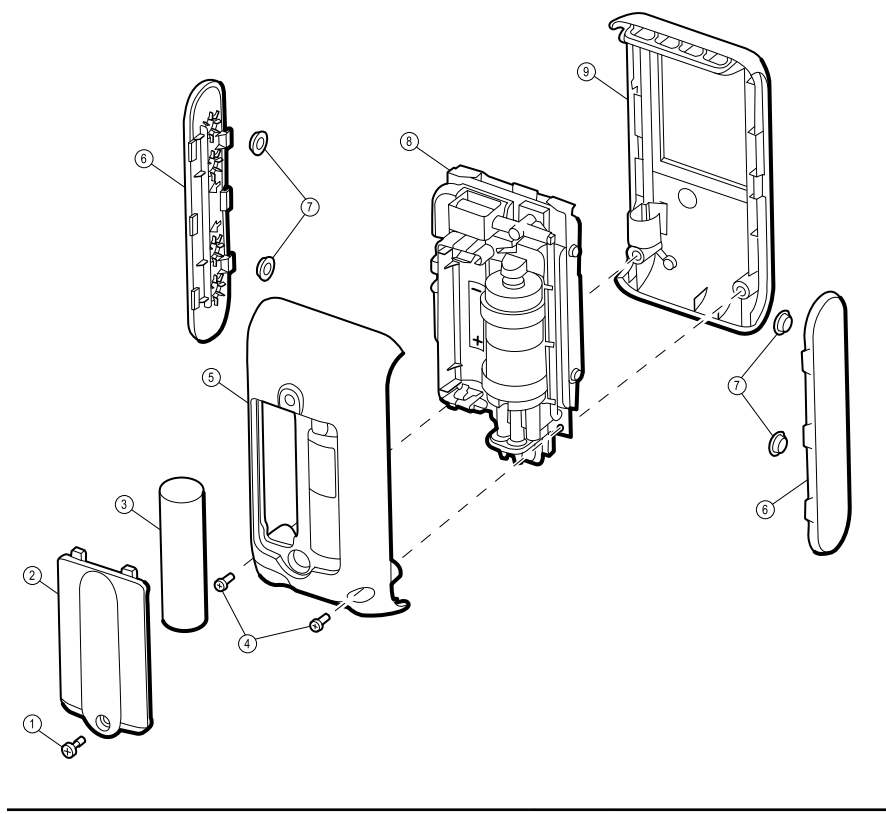

| No. | Item                     | No. | ltem       |
|-----|--------------------------|-----|------------|
| 1   | Screw, M3 x 0.5 shoulder | 6   | Side panel |

| No. | ltem                     | No. | ltem                                 |
|-----|--------------------------|-----|--------------------------------------|
| 2   | Battery compartment door | 7   | Isolation bumper                     |
| 3   | Battery                  | 8   | Chassis and circuit board assemblies |
| 4   | Screw, M3 x 0.5 pan head | 9   | Front housing with key panel         |
| 5   | Rear housing             |     |                                      |

#### Remove the battery

Before you begin, ensure that the device is powered off.

- 1. Loosen the screw to remove the battery compartment door.
- 2. Remove the battery.

#### Remove the rear housing

Before you begin, remove the battery as described in this manual.

- 1. Remove the two rear-housing screws.
- 2. Lift the rear housing on the side closest to the bottom of the device and pivot it toward the top of the device until it comes free of the front housing.

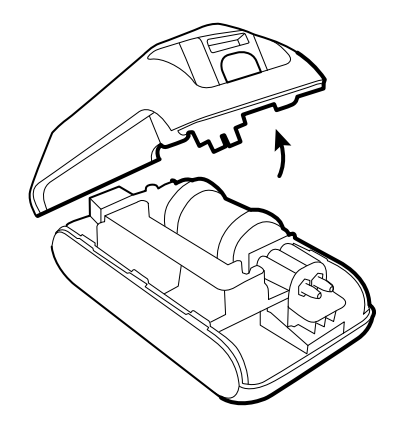

#### **Reassembly notes**

- Start by orienting the rear housing at an angle of approximately 45 degrees from the front housing and then mate the tabs on the rear housing with the slots on the front housing.
- Verify that no wires or hoses are crushed or pinched before securing the rear housing with screws.
- After tightening the screws, examine the seams between the rear housing, side panels, and front housing to verify that there is no bowing. Bowing indicates that something is preventing the mating surfaces from seating properly.

#### Remove the front housing and side panels

Before you begin, remove the following as described in this manual:

- Battery
- Rear housing
- 1. Unlock the ZIF connector (J5) on the main board by sliding the latching piece of the connector away from the connector body.

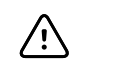

**CAUTION** Do not use excessive force when releasing pressure on the connector. Excessive force may result in breaking the sliding outer piece.

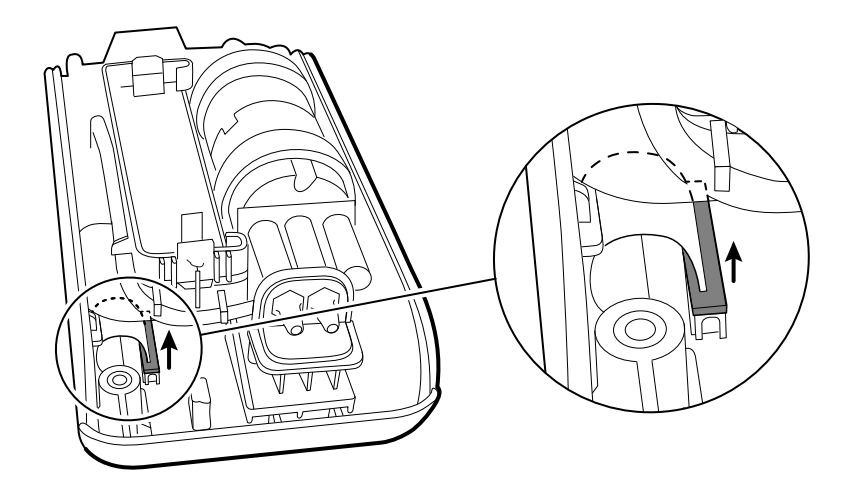

2. Remove the flex cable from the ZIF connector.

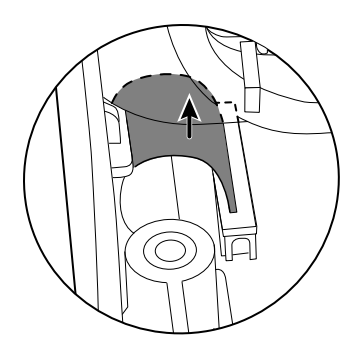

- 3. Grasp both side panels and lift them and the chassis and circuit board assemblies away from the front housing.
- 4. While holding the chassis and circuit board assemblies, remove the side panels.

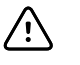

**CAUTION** Always protect the LCD. When the main board is outside of the device case, never rest the board on the LCD.

#### When replacing the front housing

Remove the liner from the inside of the housing window if present. Wipe any dust or fingerprints off of the window with a clean cloth.

#### **Reassembly notes**

Before reassembly, do the following to ensure proper installation of the side panels and isolation bumpers:

1. Place the front housing and side panels on the antistatic mat as shown in the diagram below, making sure that the arrows on the side panels point away from the front housing.

2. Confirm that the isolation bumpers on the side panels are in the first and third holes from the top, as shown in the diagram below.

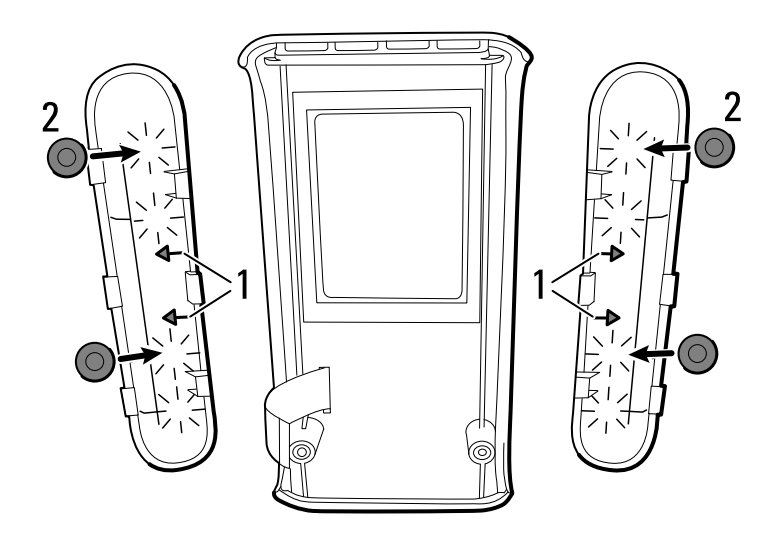

# Separate the chassis assembly from the circuit board assembly

Before you begin, remove the following as described in this manual:

- Battery
- Rear housing
- Front housing and side panels
- 1. Disconnect the pump power connector from J80 on the blood pressure board.

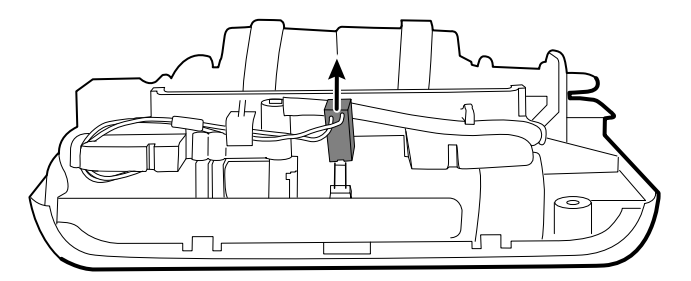

2. Disconnect the step valve manifold from the step valve on the blood pressure board.

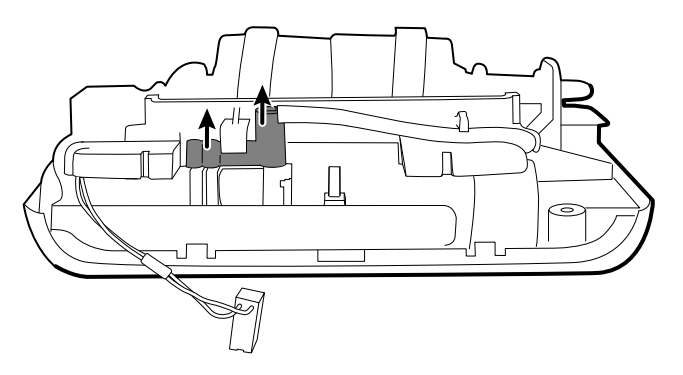

3. Disconnect the dump valve cable from J10 on the main board.

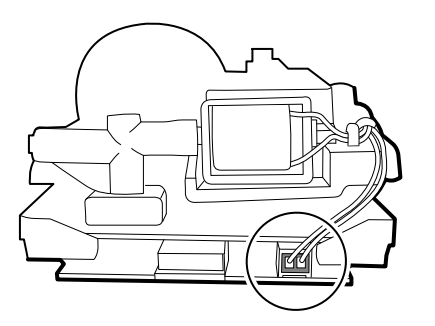

4. Disconnect the dump valve manifold from the pressure transducer on the blood pressure board.

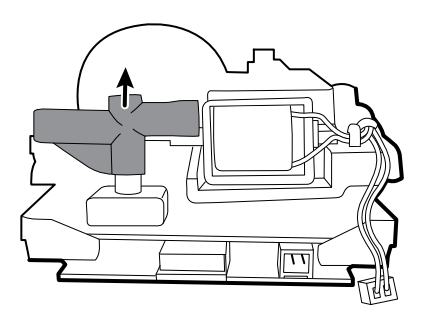

5. Lift the chassis assembly away from the circuit board assembly, and disconnect the battery contact harness from J2 on the main board.

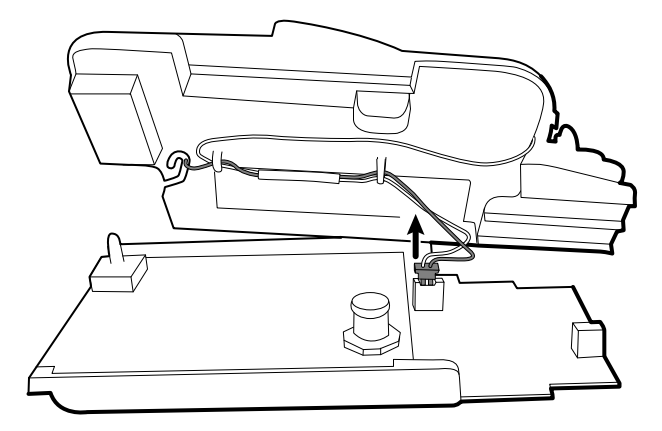

### **Reassembly notes**

See the "Reassembly" section for the recommended procedure to reassemble the device after the chassis and circuit board assemblies have been separated.

# Disassemble the chassis assembly

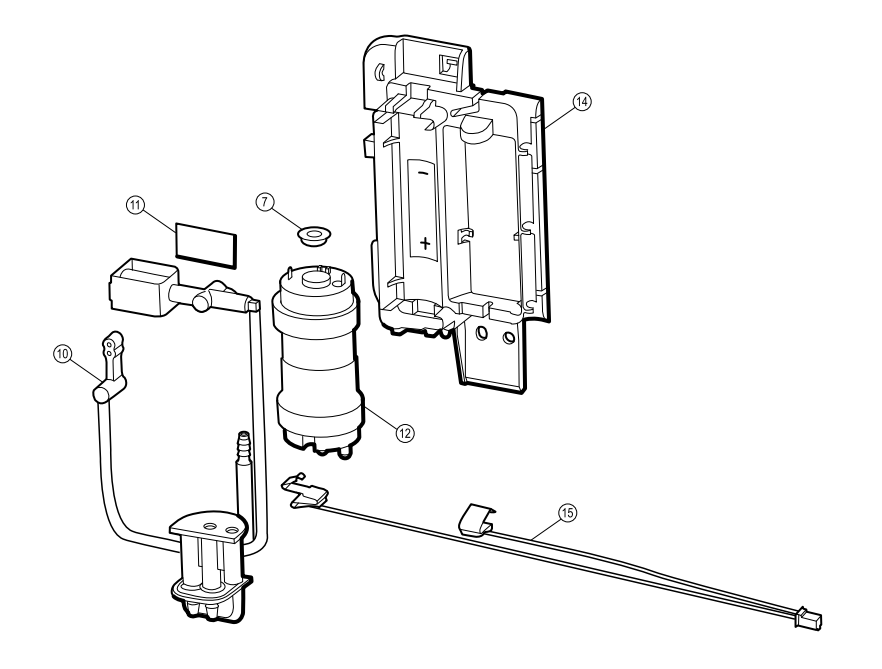

| No. | ltem                     | No. | Item                    |
|-----|--------------------------|-----|-------------------------|
| 10  | Manifold assembly        | 7   | Isolation bumper        |
| 11  | Adhesive pad, dump valve | 14  | Inner chassis           |
| 12  | Pump                     | 15  | Battery contact harness |

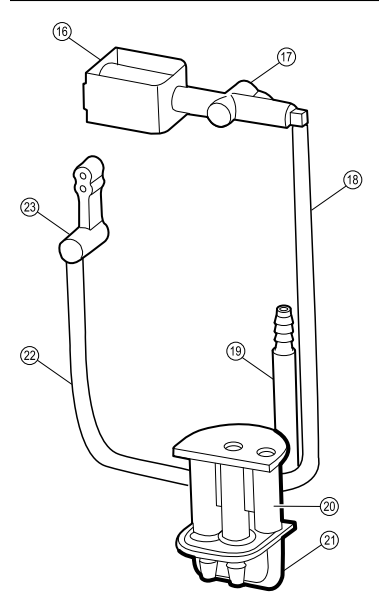

| No. | ltem                | No. | Item                |
|-----|---------------------|-----|---------------------|
| 16  | Dump valve          | 20  | Pump manifold       |
| 17  | Dump valve manifold | 21  | Blood pressure port |
| 18  | Dump valve hose     | 22  | Step valve hose     |
| 19  | Air filter          | 23  | Step valve manifold |

### Remove the blood pressure port

Before you begin, remove the following as described in this manual:

- Battery
- Rear housing
- 1. Lift the blood pressure port to disconnect it from the inner chassis.
- 2. Disconnect the blood pressure port from the pump manifold.

#### Remove the pump and manifold assembly

Before you begin, remove the following as described in this manual:

- Battery
- Rear housing
- Front housing and side panels
- Circuit board assembly
- 1. On the underside of the inner chassis, do the following:
  - a. Remove the pump cable from the routing slot and wire clip.
  - b. Remove the air filter from the retaining clip.

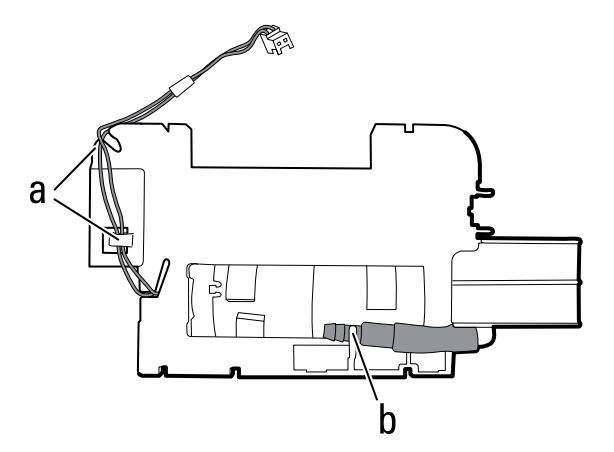

- 2. Disconnect the dump valve manifold from the dump valve.
- 3. Remove the step valve and dump valve hoses from the hose clips on the inner chassis.

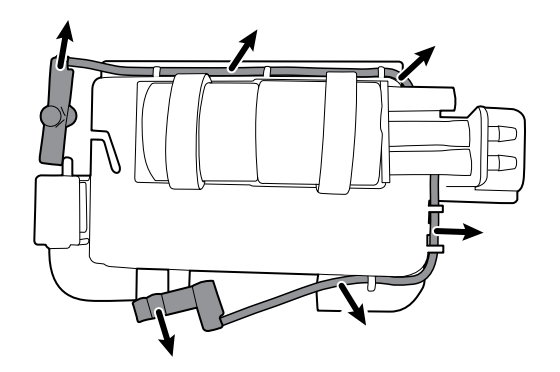

- 4. Lift the pump and manifold assembly free of the inner chassis.
- 5. If you are replacing the pump or manifold assembly, disconnect the pump from the manifold assembly.
- 6. If you are replacing the manifold assembly or inner chassis, remove the dump valve cable from the wire clip on the inner chassis and detach the dump valve from the inner chassis.

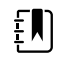

**NOTE** Removal of the dump valve from the inner chassis is not recommended unless one of these parts is being replaced.

#### When replacing the manifold assembly or inner chassis

- After removing the dump valve from the inner chassis, ensure that the adhesive pad is fully removed and that no adhesive residue remains on any items that will be installed in the device.
- Use a new adhesive pad to install the dump valve onto the inner chassis.

#### Remove the battery contact harness

Before you begin, remove the following as described in this manual:

- Battery
- Rear housing
- Front housing and side panels
- Circuit board assembly
- Pump and manifold assembly
- 1. Remove the battery contact harness from the wire clips on the underside of the inner chassis.
- 2. Flex each battery contact away from the inner chassis wall, and slide the battery contact off of the inner chassis.

#### **Reassembly notes**

- Ensure that the polarity of the battery contact matches the symbol on the inner chassis. (The contact on the black wire is negative; the other contact is positive.)
- Slide the black wire into the routing slot.

•

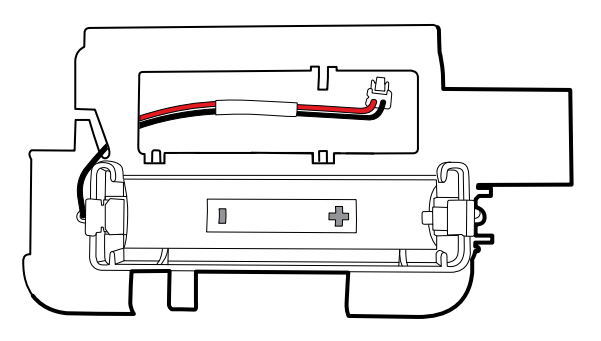

- On the underside of the inner chassis, route the wires as shown in the diagram below.
  - Insert the black wire into the wire clips.
  - Place the red wire in the notches.

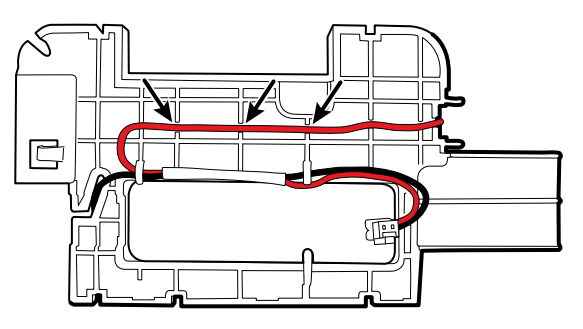

### Disassemble the circuit board assembly

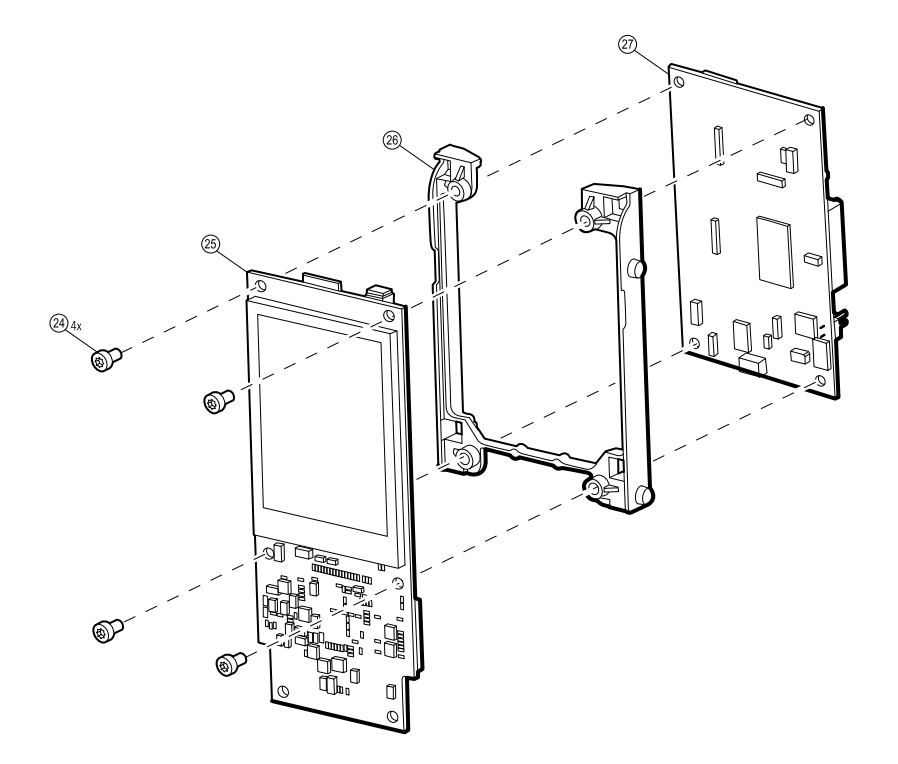

| No. | ltem                      | No. | ltem                 |
|-----|---------------------------|-----|----------------------|
| 24  | Screw, #4 x 0.25 Plastite | 26  | PCBA mount           |
| 25  | Main board                | 27  | Blood pressure board |

Before you begin, remove the following as described in this manual:

- Battery
- Rear housing
- Front housing and side panels
- Chassis assembly
- 1. Using the Torx T10 bit, remove the four screws from the main board.
- 2. Keeping the main board and the blood pressure board parallel to each other, carefully pull them apart.

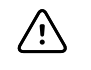

**CAUTION** The boards are connected by an 8-pin connector. Twisting the boards or pulling them apart at an angle might damage these pins.

3. Flex the PCBA mount to free two corners of the blood pressure board and slide the board clear of the PCBA mount.

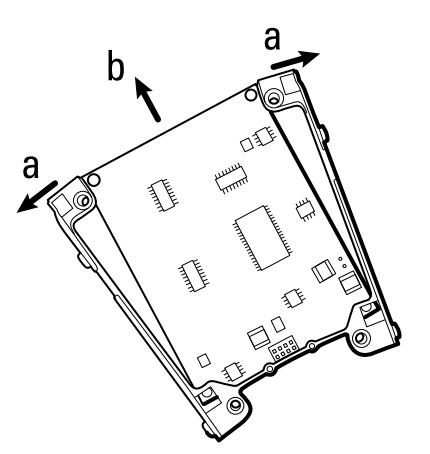

#### **Reassembly notes**

- Ensure that the blood pressure board is oriented correctly in the PCBA mount.
- Ensure that all pins of the 8-pin connector on the main board, J1, are aligned with J22 on the blood pressure board before connecting the boards.

#### When replacing the main board

- After reassembling the device, enter the device serial number in the service tool. The serial number can be found on the bottom of the device.
- Any licensed features must be restored. Call Welch Allyn Technical Support to replace the license files.

# Reassembly

Device reassembly can be performed by reversing the disassembly instructions. However, the following alternate procedure simplifies device reassembly after the chassis assembly and circuit board assembly have been separated.

Before you begin this procedure:

- Reassemble the chassis assembly and reassemble the circuit board assembly by reversing the disassembly instructions. Keep the assemblies separated.
- Ensure that the isolation bumpers are installed on the side panels as described in "When replacing the side panels or isolation bumpers."
- 1. Orient the chassis and circuit board assemblies as shown below, and connect the dump valve cable to J10 on the main board.

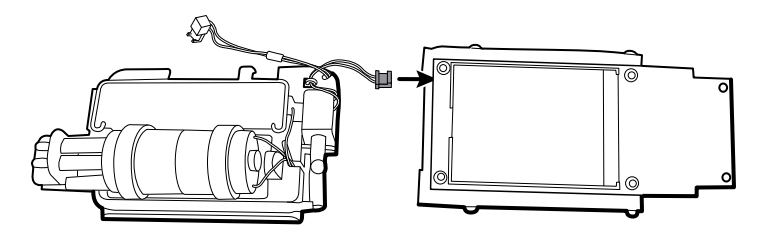

2. Place the front housing face down on the antistatic mat, and insert one side panel.

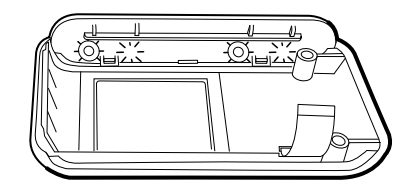

- 3. Place the circuit board assembly into the front housing.
  - a. Turn over the chassis and circuit board assemblies.

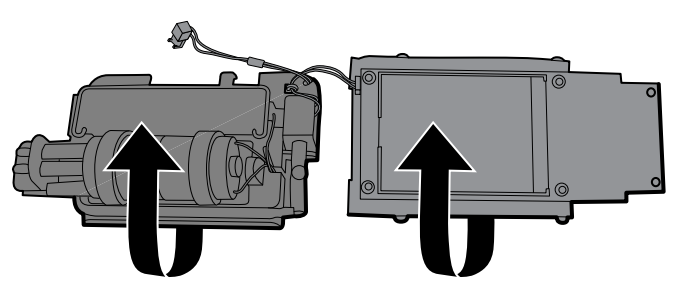

b. Lower the circuit board assembly into the front housing.

- c. Align the pegs on the PCBA mount with the isolation bumpers on the side panel.
- d. Ensure that the flex cable is not under the circuit board assembly.

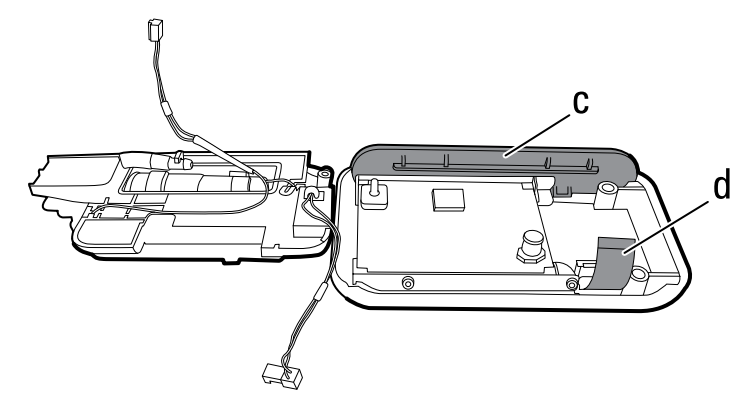

4. Insert the second side panel into the front housing, aligning the isolation bumpers with the PCBA mount pegs.

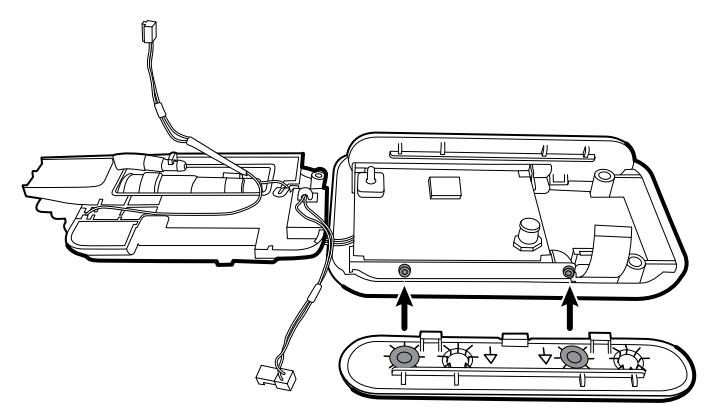

- 5. Insert the flex cable into the ZIF connector (J5) on the main board and lock the connector.
- 6. Pivot the chassis assembly over the circuit board assembly, and connect the battery contact harness to J2 on the main board.

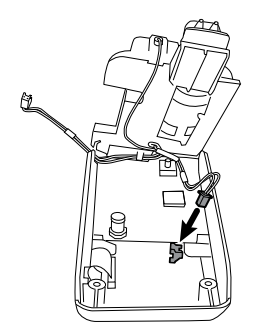

- 7. Connect the step valve manifold to the step valve on the blood pressure board.
- 8. Connect the pump cable to J80 on the blood pressure board. Ensure that the cable is routed as shown below.

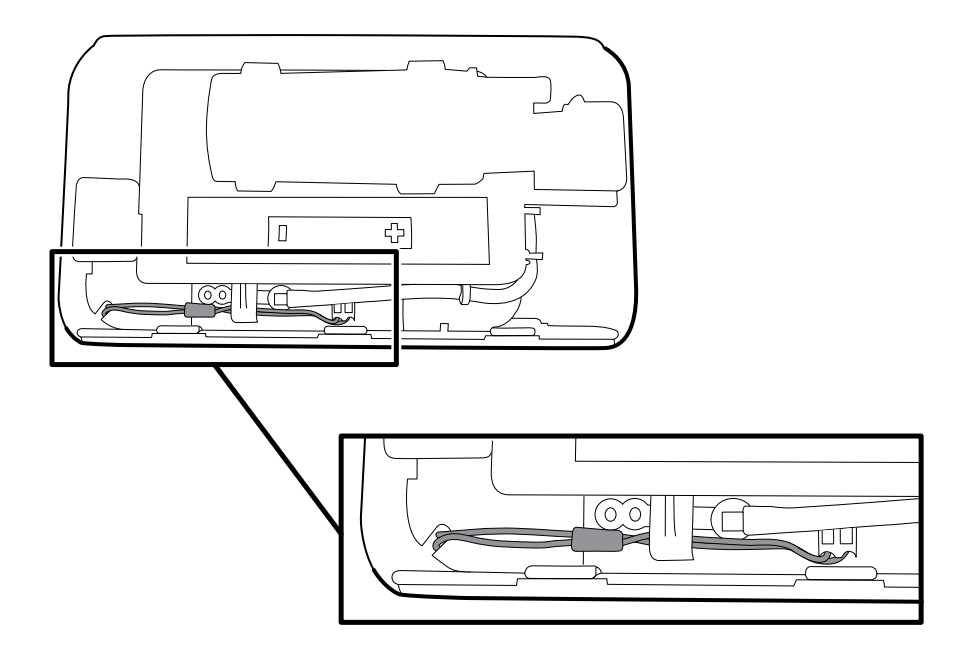

9. Align the inner chassis notches with the side panel guides, and align the dump valve manifold with the pressure transducer on the blood pressure board.

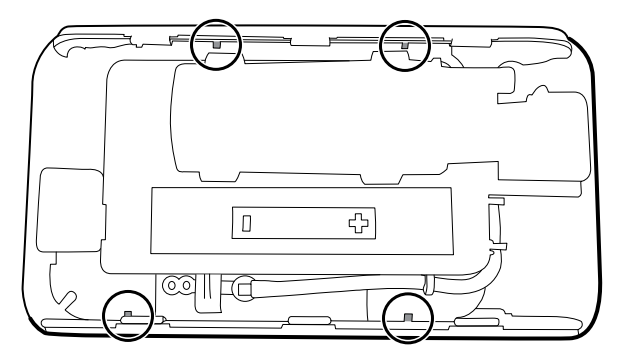

- 10. Push the dump valve manifold onto the pressure transducer until fully seated.
- 11. Install the rear housing, battery, and battery compartment door by reversing the applicable disassembly instructions.

42 Reassembly

# **Functional verification tests**

The functional verification tests help to confirm the proper operation of the device and its options. You do not need to disassemble the device to perform these tests.

The tests can also be used as a diagnostic tool to help isolate a malfunction.

### About the Welch Allyn Service Tool

The service tool is required to complete functional verification and calibration tests.

The Silver-level service tool enables a calibration check to satisfy the recommended annual service. To perform the calibration check, execute each of the Silver-level tests indicated in the table below. A Service Record form is provided at the end of this chapter for documentation of the calibration check results. If any of the Silver-level testing shows an out-of-specification result, use the Gold-level service tool to perform a full calibration.

The Gold-level service tool checks the functionality and calibration of the device. As it checks the device, the Gold tool also performs any needed calibration to bring the device within specifications. This full suite of tests is required to complete a repair. Each time you open the case, you must use the Gold tool to test the device before returning the device to normal use.

For information about the service tool, see the following:

- For instructions on installing and using the service tool, see Welch Allyn Service Tool Installation and Configuration Guide.
- For instructions on performing these tests, see the service tool's help files installed with the Welch Allyn Service Tool CD.

#### Tests performed by the service tool

The service tool tests the following device functionality:

| Test      | Silver | Gold         |
|-----------|--------|--------------|
| POST      |        | $\checkmark$ |
| LCD       |        | $\checkmark$ |
| Backlight |        | 1            |

| Test                | Silver       | Gold         |
|---------------------|--------------|--------------|
| LED                 |              | $\checkmark$ |
| Voltage             |              | $\checkmark$ |
| Leak test           | 1            | <b>J</b>     |
| Calibration         |              | <i>√</i>     |
| Accuracy            | 1            | 1            |
| A/D noise           |              | √            |
| Pump inflation      |              | $\checkmark$ |
| Dump                |              | $\checkmark$ |
| Valve control       |              | $\checkmark$ |
| Inflation linearity |              | 1            |
| Overpressure        | $\checkmark$ | 1            |
| Valve/pump current  |              | 1            |
| Residual pressure   |              | 1            |
| Bluetooth           |              |              |

# **Required equipment**

| Material no. | Description                          | Silver       | Gold         | Qty |
|--------------|--------------------------------------|--------------|--------------|-----|
| 407691       | Service test box                     |              | $\checkmark$ | 1   |
| 407672       | BP test volume repair fixture 113670 | $\checkmark$ | 1            | 1   |
| 407841       | Adapter, Y tube, PTSS                | 1            | 1            | 1   |
| 4500-30      | Blood pressure hose, 5 ft            |              | 1            | 1   |
| 3400-925     | USB cable, 2.4 m (8 ft)              | $\checkmark$ | 1            | 1   |
| 200-2000IN   | Pressure meter, NETECH               | $\checkmark$ | $\checkmark$ | 1   |
| 103521       | Welch Allyn Service Tool CD          | 1            | 1            | 1   |

### Test Bluetooth radio functionality

Use this procedure to verify *Bluetooth* radio functionality on devices with the *Bluetooth* feature enabled. The procedure tests whether the device can be detected by a *Bluetooth* technology-enabled computer.

#### **Required equipment**

- Computer with *Bluetooth* technology enabled and the Welch Allyn Service Tool installed
- Device to be tested
- USB 2.0/5-pin Mini-B cable

#### Before you begin

If the device and the computer are already paired, unpair them using the *Bluetooth* software on the computer. Consult the instructions provided by the software manufacturer.

#### To verify Bluetooth radio functionality

- 1. Use the service tool to acquire the serial number of the device.
  - a. Start the service tool on the computer.
  - b. If the Welch Allyn screen appears, click Service.
  - c. If prompted, log on.

The Device list page appears.

- d. If any device tabs are open, close them.
- e. Use the USB cable to connect the device to the computer.
- f. If the device is not already on, power it up.

The device name and serial number appear on the Device list page.

- g. Keep the service tool open so that you can access the serial number later in this procedure.
- 2. Place the device into Pairing mode.
  - a. On the device, navigate to **Settings** > **Bluetooth radio**.
  - b. Confirm that **Enable** is selected.
  - c. Select Pair.

The device indicates that it is in Pairing mode by displaying the message, "Pairing."

- 3. Verify that the computer detects the device.
  - a. Use the *Bluetooth* software on the computer to search for discoverable *Bluetooth* devices. Consult the instructions provided by the software manufacturer.

The software detects the device and displays the device serial number.

b. Verify that the serial number displayed by the *Bluetooth* software matches the serial number displayed on the Device list page of the service tool.

If the *Bluetooth* software detects the device, the radio is functioning properly. Completion of the pairing process is not required for this test.

### Service record

| Date:                    | Time:                  |
|--------------------------|------------------------|
| Device name:             | Serial number:         |
| Technician:              | MODF firmware version: |
| Host Controller version: |                        |

### Leak test

|           | Specification | Actual reading |
|-----------|---------------|----------------|
| LeakTest: | Max: 5        |                |

#### Overpressure test

|                   | Specification | Actual reading |
|-------------------|---------------|----------------|
| OverPressureTest: | 280329        |                |

### Accuracy test

| Target pressure ±5<br>mmHg | Pressure meter | Service tool |      | Specification | Pass/fail |
|----------------------------|----------------|--------------|------|---------------|-----------|
| 0 mmHg                     | mmH            | g            | mmHg | ±3 mmHg       |           |
| 50 mmHg                    | mmH            | g            | mmHg | ±3 mmHg       |           |
| 150 mmHg                   | mmH            | g            | mmHg | ±3 mmHg       |           |
| 250 mmHg                   | mmH            | g            | mmHg | ±3 mmHg       |           |

# Upgrades and licenses

Welch Allyn supports software and license upgrades for this device.

Software upgrades, when available, may be purchased or provided at no charge to customers covered by a Welch Allyn Service Agreement. The upgrades can be installed by either a Welch Allyn service center or by the customer using the service tool, Silver or Gold edition. Customers choosing to install software upgrades on their own will receive the software via the internet. When ordering software, provide the serial number of the device you wish to install the software on.

Licenses are available for purchase to enable additional software features. Customers who want to install licenses themselves must have the service tool, Silver or Gold edition, installed on a PC with internet access. Customers who have purchased a license receive an authorization code to enter in the service tool. The code authorizes the service tool to download the license file from the Welch Allyn server. The service tool then installs the license on the connected device, enabling the new feature. A more detailed description of the license process can be found in the service tool help files.

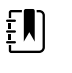

**NOTE** When a license authorization code is used to activate the license, the authorization code is married to the device serial number. Save the license authorization code with the serial number for future use. If the main board is replaced, you will need the authorization code to reactivate the license.

### Available upgrades and licenses

The following upgrades and licenses can be added to each model's base configuration.

### Supported software upgrades

Software updates and upgrades are supported for the Host Controller and ModF (Blood Pressure) module. New software upgrades are announced on the product page of the Welch Allyn website as they become available.

#### Licensed features

| Model | Bluetooth  | SureBP       |
|-------|------------|--------------|
| 34XX  | $\bigcirc$ | $\bigcirc$   |
| 34BX  | •          | $\widehat{}$ |

| Model                           | Bluetooth                   | SureBP                    |
|---------------------------------|-----------------------------|---------------------------|
| 34XF                            | $\Theta$                    | •                         |
| 34BF                            | •                           | •                         |
| O Not available for this model. | O Available for this model. | Included with this model. |

# Field-replaceable units

This listing includes only field-replaceable service parts. Product accessories are listed separately in the directions for use.

Service kits are shown with the contents listed underneath each kit.

### **External housing**

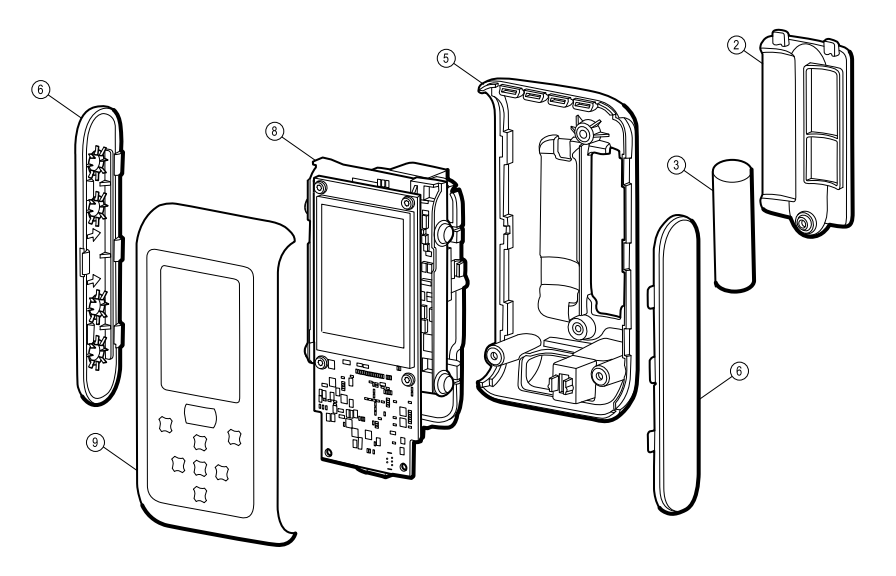

### Service kit, front housing (material number 104097)

| No | . Item        | Qty |
|----|---------------|-----|
| 9  | Front housing | 1   |
| 9  | Key panel     | 1   |

### Individual parts

| No. | Material no. | ltem                        | Qty |
|-----|--------------|-----------------------------|-----|
| 6   | 104098       | Service kit, side panels    | 2   |
| 3   | BATT11       | Lithium-ion battery, 1 cell | 1   |
| 2   | 3400-100     | Battery door with screw     | 1   |

# Chassis and manifold assemblies

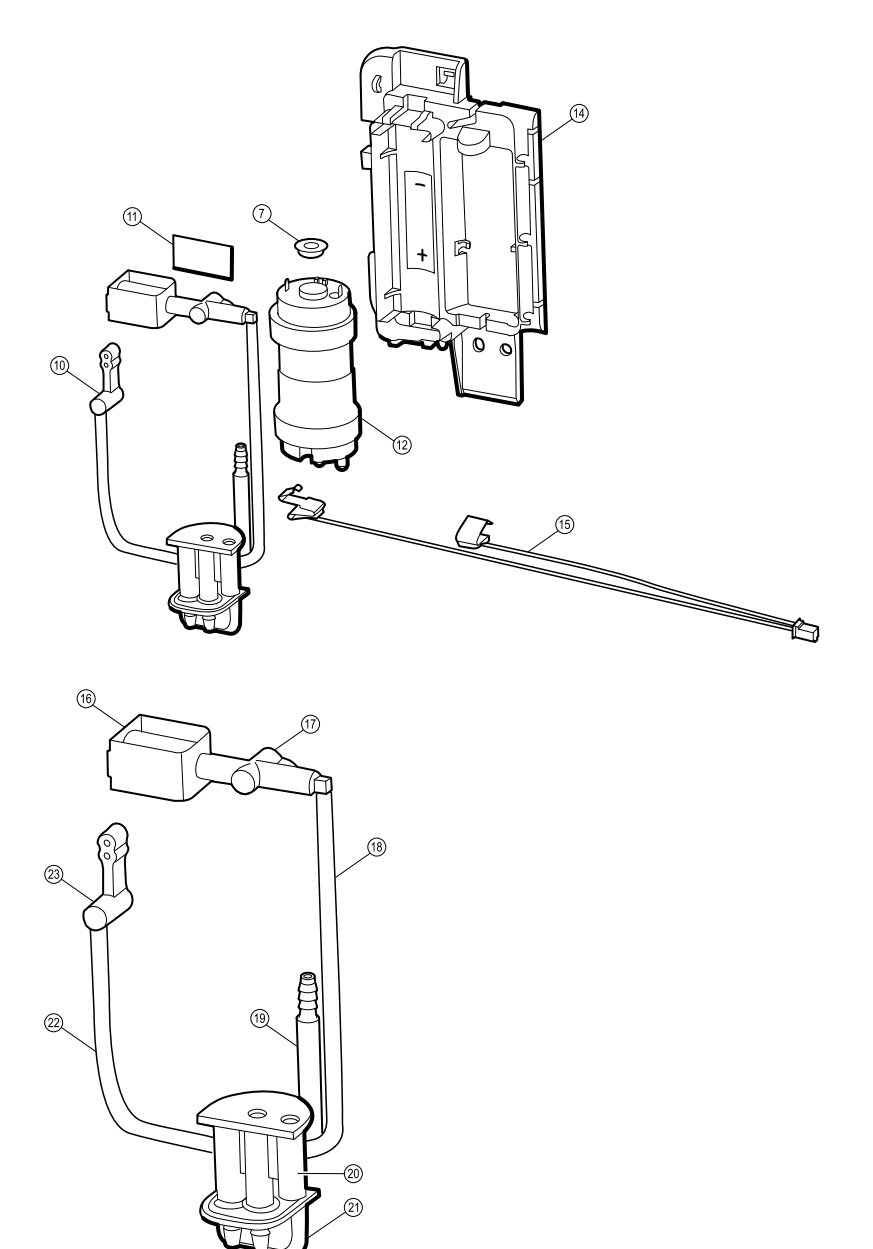

### Service kit, inner chassis (material number 104099)

| No. | . Item                   | Qty |
|-----|--------------------------|-----|
| 14  | Inner chassis            | 1   |
| 11  | Adhesive pad, dump valve | 1   |

### Service kit, manifold assembly (material number 104120)

| No.       | ltem                     | Qty |
|-----------|--------------------------|-----|
| 20        | Pump manifold            | 1   |
| 16        | Dump valve               | 1   |
| 17        | Dump valve manifold      | 1   |
| 23        | Step valve manifold      | 1   |
| 21        | Blood pressure port      | 1   |
| 19        | Air filter               | 1   |
| Not shown | 1/8" elbow fitting       | 1   |
| Not shown | L fitting                | 4   |
| 22        | 1/8" tubing              | 1   |
| Not shown | 1/16" tubing, short      | 1   |
| 18        | 1/16" tubing, long       | 1   |
| 11        | Adhesive pad, dump valve | 1   |

### Individual parts

| No. | Material no. | ltem                                  | Qty |
|-----|--------------|---------------------------------------|-----|
| 12  | 104121       | Service kit, pump                     | 1   |
| 15  | 104122       | Service kit, battery contact assembly | 1   |
| 21  | 104123       | Service kit, blood pressure port      | 1   |

# Circuit board assembly

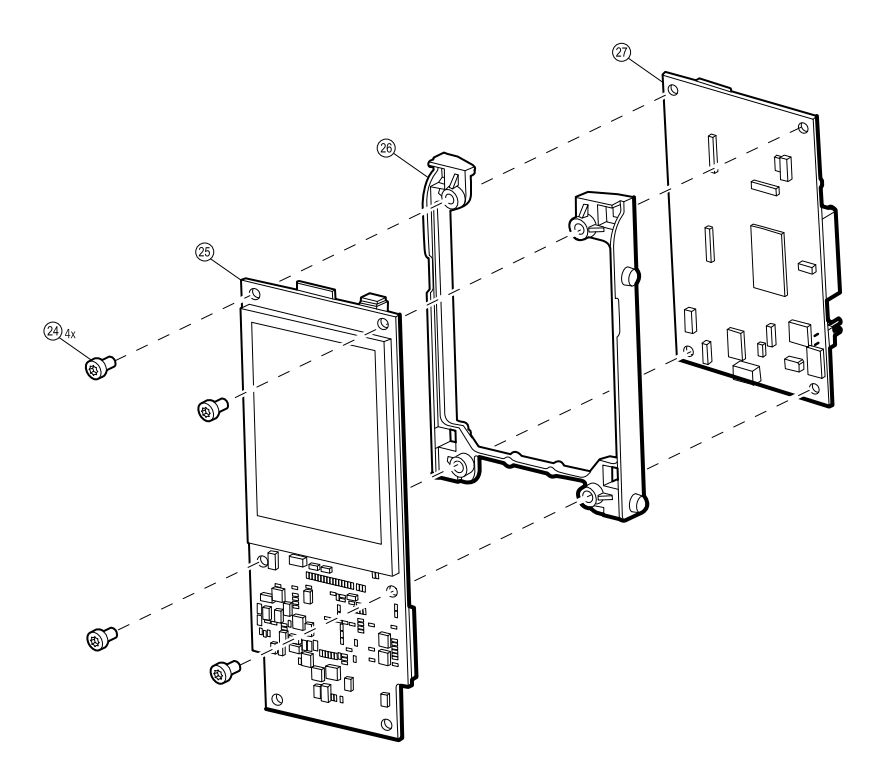

### Service kit, NCE PCBA (material number 104124)

ΞŅ

| NOTE | Requires the service tool, Gold edition, | , to program. |
|------|------------------------------------------|---------------|
|------|------------------------------------------|---------------|

| No. | ltem       | Qty |
|-----|------------|-----|
| 25  | Main board | 1   |

### Service kit, ModF PCBA (material number 104125)

| No. | ltem                 | Qty |
|-----|----------------------|-----|
| 27  | Blood pressure board | 1   |

### Individual parts

| No. | Material no. | ltem       | Qty |
|-----|--------------|------------|-----|
| 26  | 104126       | PCBA mount | 1   |

### Miscellaneous parts

### Service kit, fasteners (material number 104127)

| No. | ltem                      | Qty |
|-----|---------------------------|-----|
| 4   | Screw, M3 x 0.5 pan head  | 20  |
| 24  | Screw, #4 x 0.25 Plastite | 20  |
| 13  | Isolation bumper          | 20  |

### Service tool

| Material no. | ltem                                              | Qty |
|--------------|---------------------------------------------------|-----|
| 103521       | Welch Allyn Service Tool CD                       | 1   |
| 103820       | Welch Allyn Service Tool Installation guide       | 1   |
| 103991       | Welch Allyn Service Tool Gold license key (ProBP) | 1   |

### Licenses

| Material no. | ltem                      |
|--------------|---------------------------|
| 3400-BT      | Bluetooth activation code |
| 3400-SUREBP  | SureBP activation code    |

# Partners in Care service and support agreements

| Material no. | ltem                                                 | Material no. | ltem                                                  |
|--------------|------------------------------------------------------|--------------|-------------------------------------------------------|
| S1-3400      | Comprehensive Partnership<br>Program, 1 year         | S1-3400-2    | Comprehensive Partnership<br>Program, 2 years         |
| S2-3400      | Biomed Partnership Program, 1<br>year                | S2-3400-2    | Biomed Partnership Program, 2<br>years                |
| S3-3400      | Investment Protection<br>Partnership Program, 1 year | S3-3400-2    | Investment Protection<br>Partnership Program, 2 years |
| S4-3400      | Warranty Extension, 1 year                           | S4-3400-2    | Warranty Extension, 2 years                           |

# Service and repair training

| Material no.      | Item                |
|-------------------|---------------------|
| PROBP3400REPW-TRN | Repair web training |

# Appendices

### Clean the device

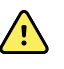

**WARNING** Electric shock hazard. Before cleaning the device, disconnect the power cord from the power source and the device. Ensure power transformer and wall plug assembly are dry before plugging into an outlet.

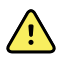

**WARNING** Take care to prevent water or other fluid from entering any connectors on the device, power transformer, and wall plug. Should this occur, dry the connectors with warm air. Check the accuracy of all operating functions.

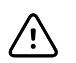

**CAUTION** The device is not heat-resistant. Do not autoclave.

The following agents are compatible with the device:

- 70 percent isopropyl alcohol
- 10 percent chlorine bleach/90 percent water solution

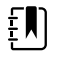

**NOTE** Clean the device on a routine basis, according to your facility's protocols and standards or local regulations.

### 70 percent isopropyl alcohol

Wipe the device with a clean cloth slightly dampened with 70 percent isopropyl alcohol.

#### 10 percent chlorine bleach/90 percent water solution

- 1. Wipe the device with a clean cloth slightly dampened with a 10 percent bleach and 90 percent water solution.
- 2. Rinse with a clean cloth slightly dampened with clean water.
- 3. Allow the device surface to dry for a minimum of 10 minutes before using the device.

#### Clean the accessories

Wipe the NIBP hose and any reusable cuffs with a damp cloth moistened in a mild detergent solution.

The same cleaning agents used to clean the device can be used on the stand and mounting accessories.

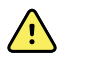

**WARNING** Electric shock hazard. If you clean the power transformer take the following precautions:

- Ensure the power transformer is unplugged from the outlet.
- Ensure cleaning cloth is not dripping or over saturated
- Apply minimal pressure on wipe when cleaning; avoid wiping gap or connection areas on the power transformer and wall plug.
- Ensure the power transformer, wall plug, and cord are dry before plugging into outlet.

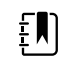

**NOTE** Clean the device on a routine basis, according to your facility's protocols and standards or local regulations.

### **Factory defaults**

| Setting          | Default value  |
|------------------|----------------|
| Bluetooth        | Enable         |
| Unit of measure  | mmHg           |
| Pressure presets | 160 mmHg       |
| Data management  | Auto overwrite |
| MAP              | On             |
| Language         | English        |

### Disassembly and repair reference

#### Screws

The following table lists torque specifications for all screws.

| Qty | Location     | Туре                      | Size/length | Torque               | Bit type    |
|-----|--------------|---------------------------|-------------|----------------------|-------------|
| 1   | Battery door | Shoulder screw            | M3 x 0.5    | 3.0 in-lb ±0.5 in-lb | #1 Phillips |
| 2   | Rear housing | Pan head machine<br>screw | M3 x 0.5    | 6.0 in-lb ±0.5 in-lb | #1 Phillips |
| 4   | PCBA mount   | Plastite                  | #4 x 0.25   | 4.0 in-lb ±0.5 in-lb | Torx T10    |

#### Connectors

#### **Connector types**

Disassembly and repair procedures require that you disconnect and reconnect the following connector types:

Locking (squeeze-release): Locking connectors use a latching mechanism to prevent accidental disconnection during assembly and use. The latch is located on one end of a tab so it may flex and lock into place when coupled with its matching connector. The tab provides a lever to release the latch. When disconnecting, squeeze to provide pressure on the tab to unlatch. Some connectors have multiple latches that require you to press multiple tabs to release.

To remove a locking connector, squeeze the release lever and remove the cable.

To connect a locking connector, push the mating pieces together until the latch locks in place.

Pressure: Pressure connectors use friction to prevent accidental disconnects.

To remove a pressure connector, grasp each connector mating half and pull the halves apart.

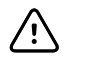

**CAUTION** Do not use excessive force to disconnect the connector. Excessive force may result in pulling the mounted connector off the circuit board.

To connect a pressure connector, grasp each connector mating half and insert one half into the other.

**ZIF (zero insertion force)**: ZIF connectors use a sliding outer piece that latches and unlatches to secure and release the flex cable. ZIF cables cannot be successfully connected or disconnected without properly unlatching and latching the sliding outer piece.

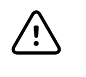

**CAUTION** Do not use excessive force when releasing pressure on the connector. Excessive force may result in breaking the sliding outer piece.

#### To remove a ZIF connector

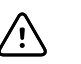

**CAUTION** Remove a flex cable only *after* the ZIF latch is open.

1. Using a suitable tool (for example, a spudger or needle-nose pliers), slide the latching piece of the connector away from the connector body.

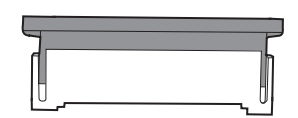

2. Remove the cable.

#### To connect a ZIF connector

- 1. Slide the latching piece of the connector away from the connector body.
- 2. Insert the flex cable into the connector. This may require using a suitable tool to keep the latching piece elevated.
- 3. Slide the latching piece toward the connector body until it locks into place.

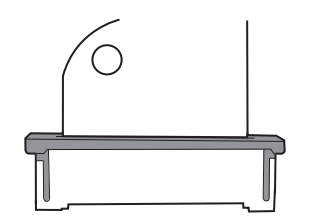

#### **Connector diagrams**

#### Main board connectors

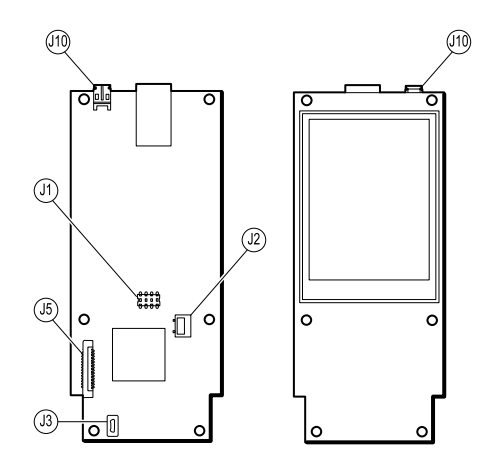

| ID  | Connects with                          | Туре     |
|-----|----------------------------------------|----------|
| J1  | J22 on the blood pressure (ModF) board | Pressure |
| J2  | Battery                                | Locking  |
| J3  | External USB                           | USB      |
| J5  | Keypad                                 | ZIF      |
| J10 | Dump valve                             | Pressure |

### Blood pressure board connectors

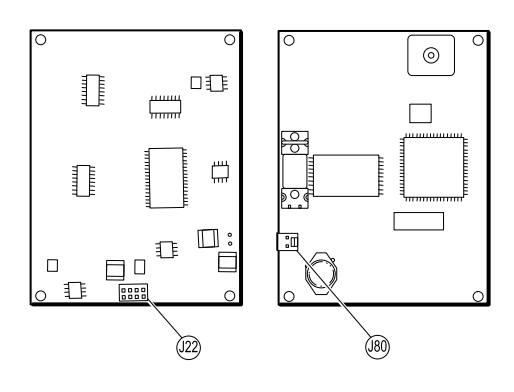

| ID  | Connects with              | Туре     |
|-----|----------------------------|----------|
| J22 | J1 on the main (NCE) board | Pressure |
| J80 | Pump                       | Pressure |